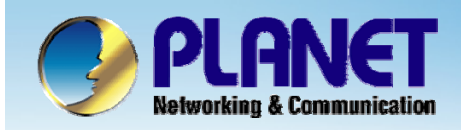

# 802.11 b/g Smart Wi-Fi Phone

# VIP - 191 FWD SIP Server Install Procedure

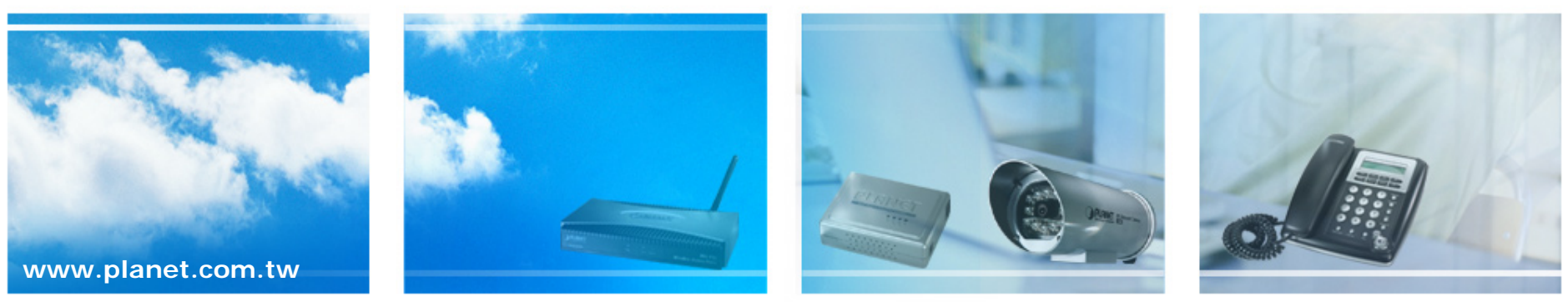

Copyright © PLANET Technology Corporation. All rights reserved.

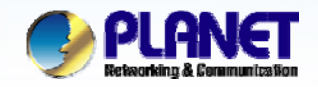

**ACTIVATING IP POWER** 

### Scenarios explain: SIP Proxy Mode

We're using the free SIP proxy server http://www.pulver.com/fwd to perform the calling party. Please refer to the following descriptions and insert proper SIP registration information

into the VIP-191 for establish the voice communications.

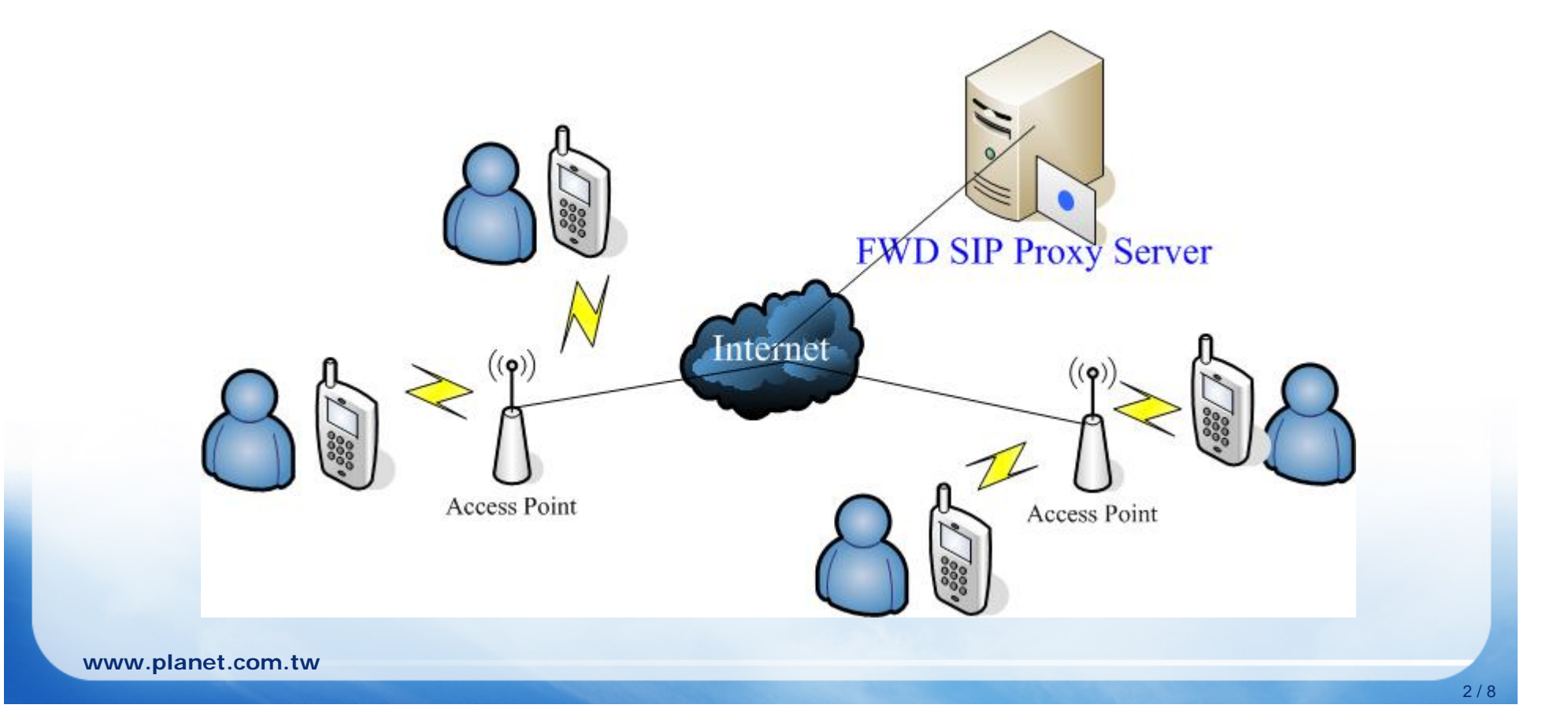

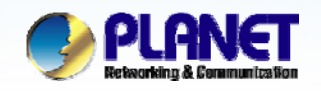

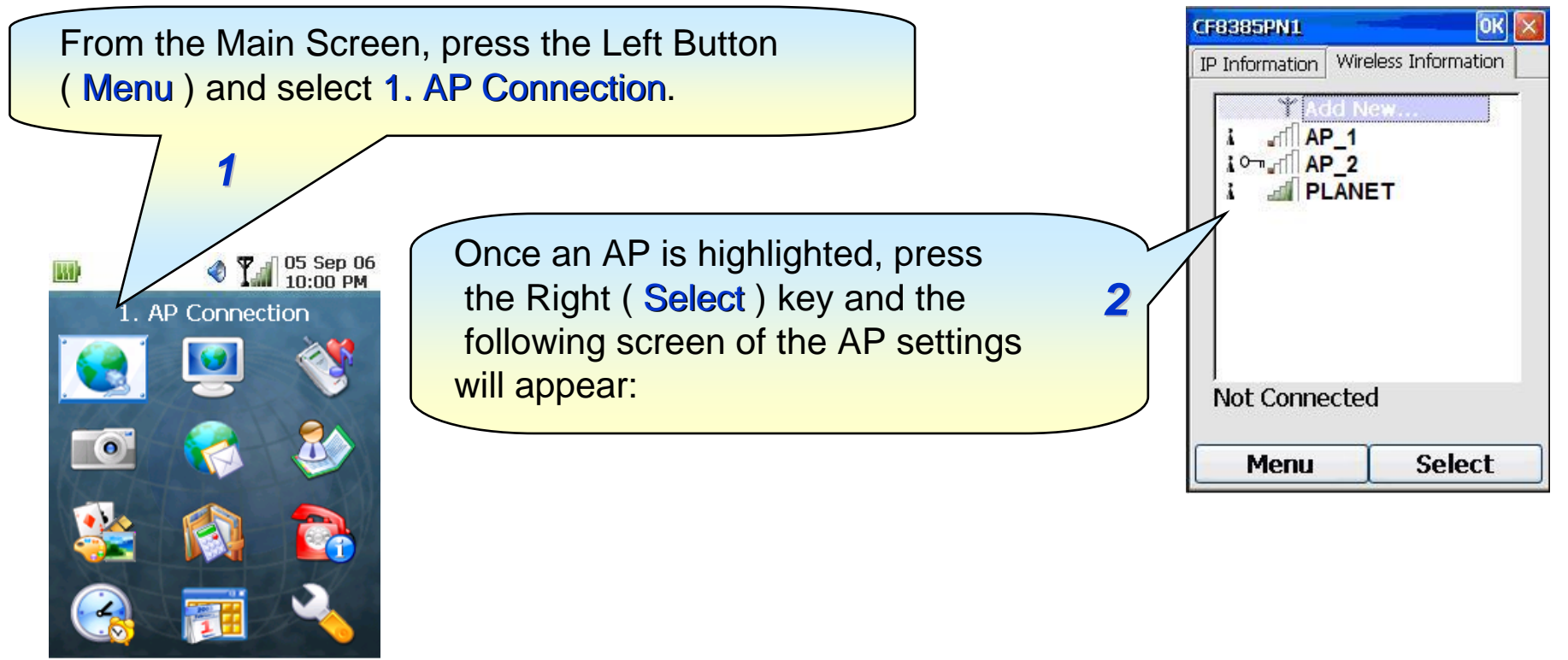

OK

Cancel

#### Note:

1) Please be reminded: if the VIP-191 is located behind Firewall device, please be sure to check if the Firewall device supports SIP application, please perform the necessary configurations on the device to enable the SIP traffic.

2) A SIP server is usually located at another network. In other words, if there is a router between the phone and the SIP server, you need to enable the **uPnP** feature in the router.

www.planet.com.tw

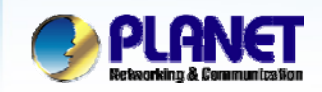

| Network name (SSID):<br>planet Make sure t                                                                                                    | he VIP-191 is connected to an AP.                                                           |
|----------------------------------------------------------------------------------------------------|---------------------------------------------------------------------------------------------|
| This is an ad hoc network<br>Authentication: Open<br>Encryption: WEP<br>Network key: 12345<br>Key index: 1<br>The key is provided automatically<br>Enable 802.1X authentication<br>EAP type:<br>Menu<br>Cor ect | CF8385PN1<br>IP Information Wireless<br>T Add New.<br>AP_1<br>AP_2<br>PLANET (proformation) |
| Pressing on the Right ( Connect ) key<br>will have the phone tried to connect to                                                                                                    | Connected to rv1811a                                                                        |
| the selected AP.                                                                                                    | Menu Select                                                                                 |

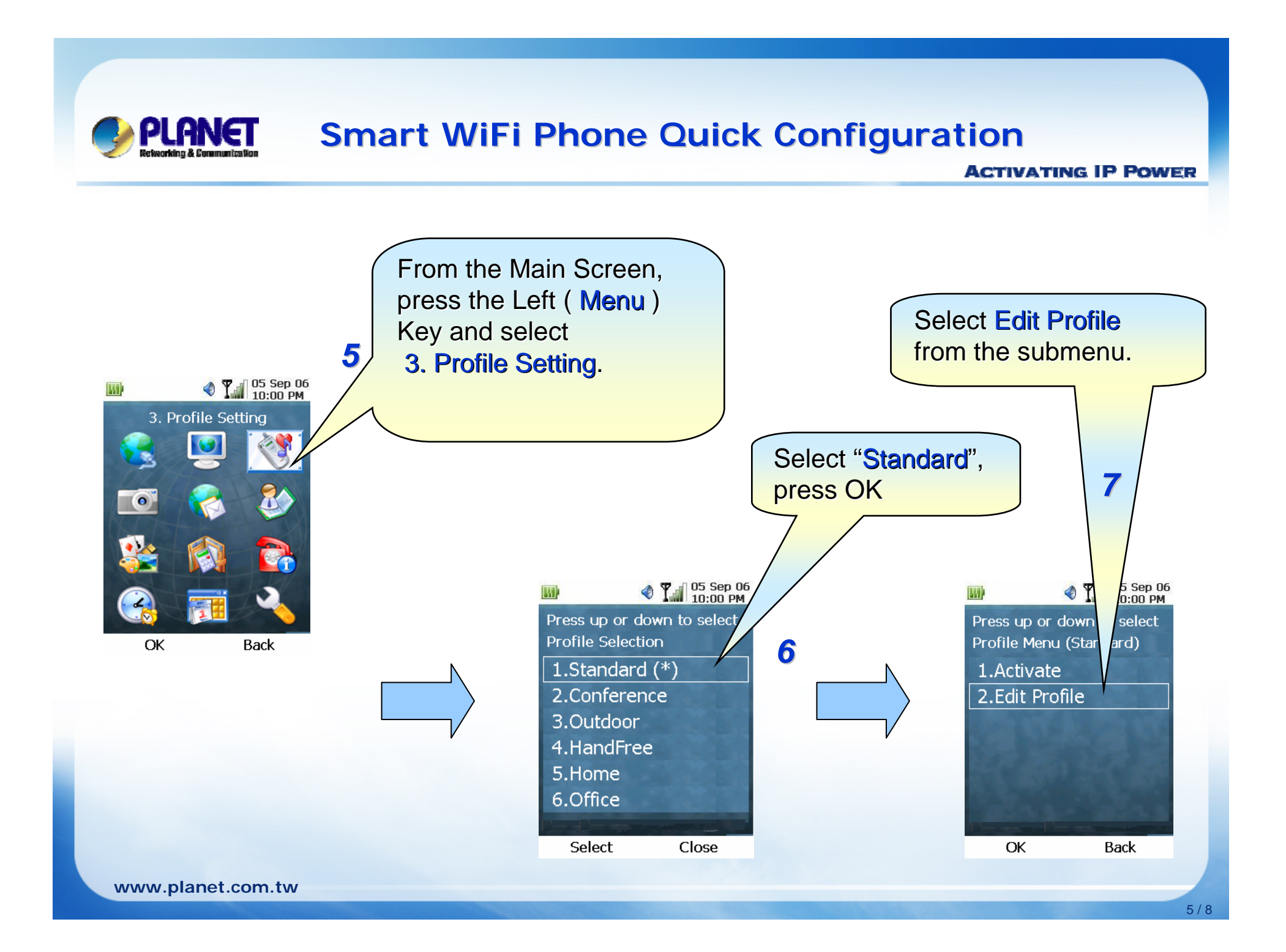

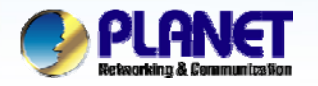

ACTIVATING IP POWER

When filling in the Account Password the character will display on the top left comer of screen.

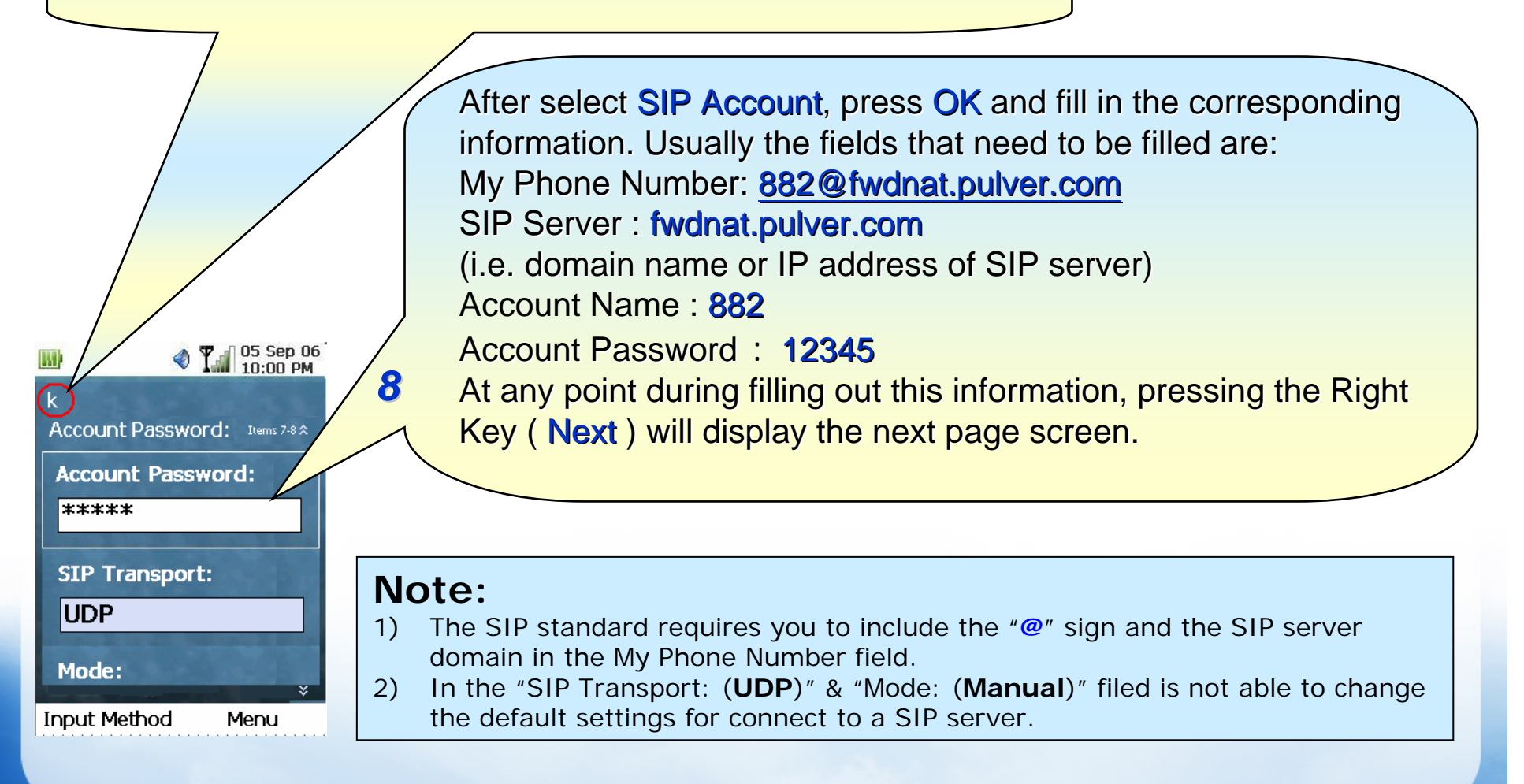

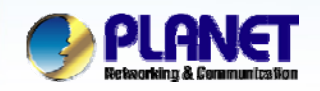

**ACTIVATING IP POWER** 

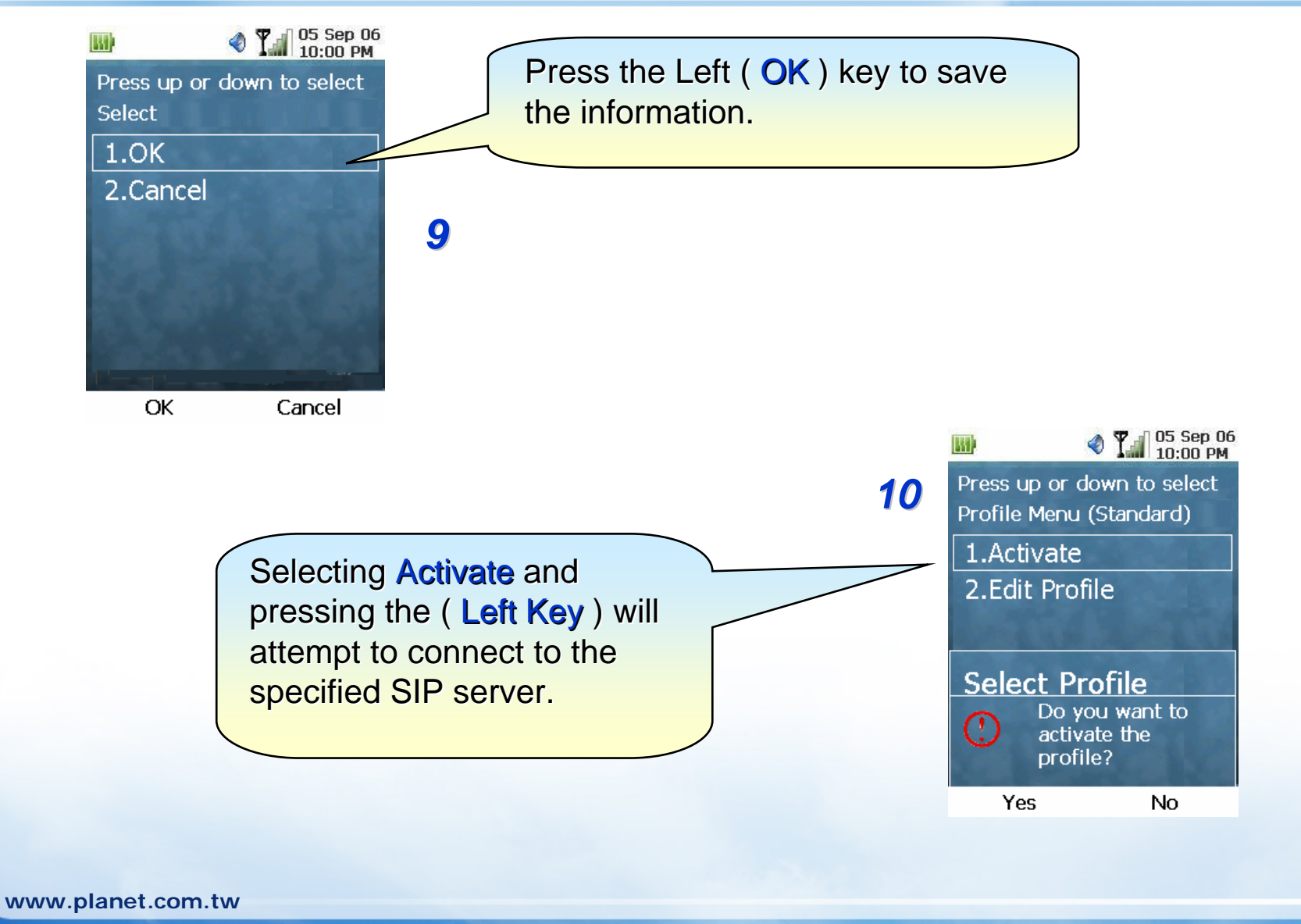

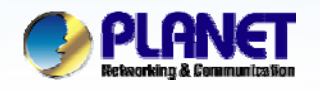

#### ACTIVATING IP POWER

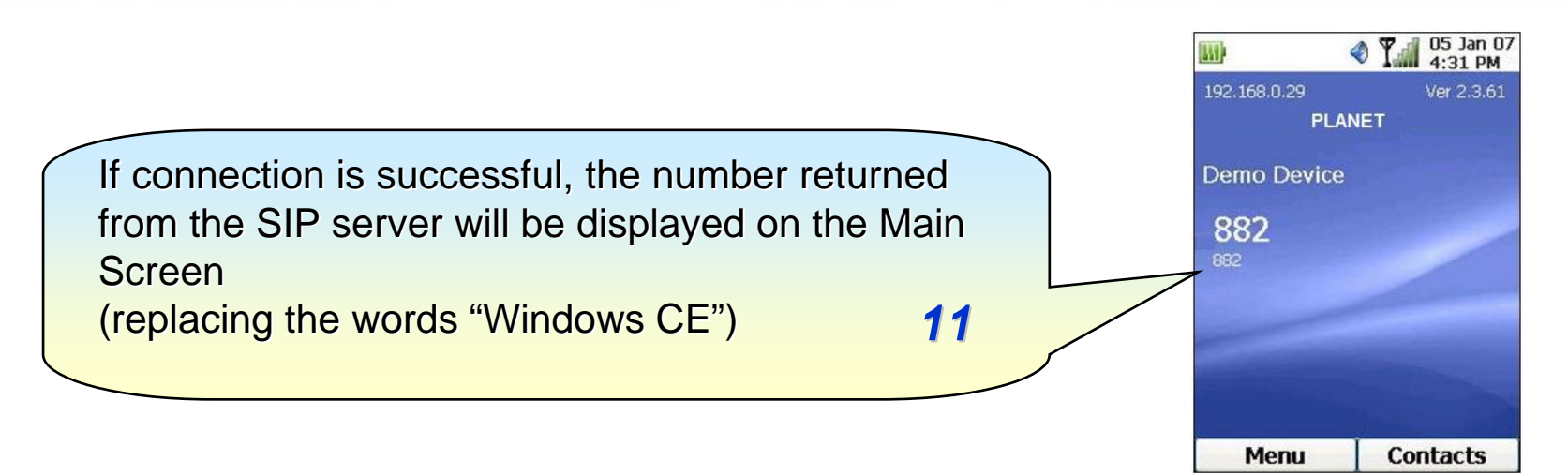

#### Note 1:

When Registered success, you can try dial **613**, connect to **FWD ECHO TEST**, to test the SIP communication.

Step 1. Press the telephone keypad, input 613

Step 2. You can hear around three times back tone.

Step 3. Then you'll hear the echo test voice.

### Note 2:

The mentioned parameters and network settings in this sample should be carefully modified to meet the real-world applications.

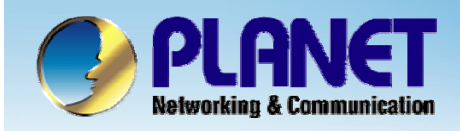

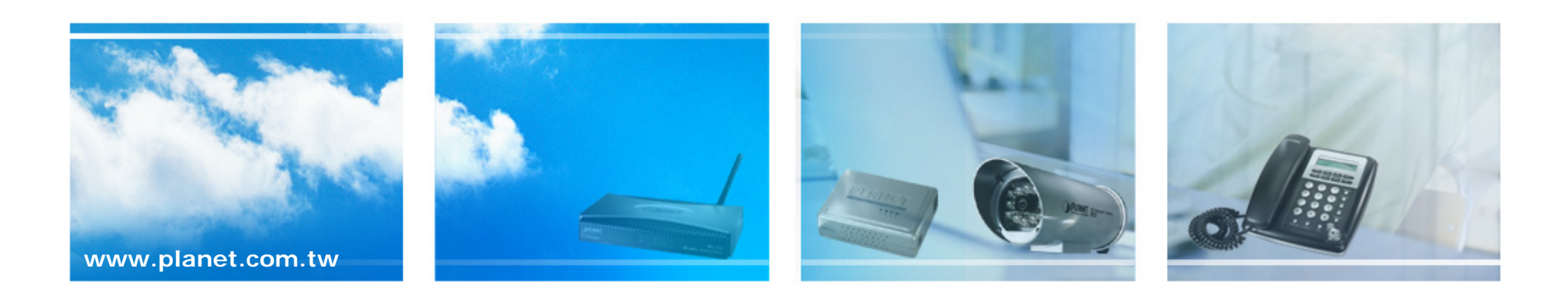